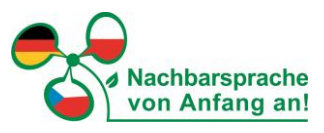

## Für Ihre Teilnahme an unserem digitalen Beratungscafé gehen Sie bitte wie folgt vor:

**1.** Öffnen Sie den Zugangslink <u>https://meet.goto.com/caj\_kawa\_mit\_der\_LaNa\_</u>direkt aus diesem Dokument heraus bzw. kopieren Sie den Link in die Adressleiste Ihres Browsers.

→ Bitte nutzen Sie Webbrowser wie Google Chrome oder Microsoft Edge, um eine gute Funktionalität des Programms GoToConnect nutzen zu können.

**2.** Nachdem Sie den Zugangslink geöffnet haben, werden Sie gefragt, wie Sie am Beratungscafé teilnehmen möchten.

→ Wir empfehlen Ihnen, die Auswahl Teilnahme über das web auszuwählen.

## 3. Auswahl des Audios

Auf der rechten Seite Ihres Bildschirmes können Sie nun auswählen, welche Audiofunktion Sie nutzen wollen.

→ Sie nutzen Mikrofon und Lautsprecher Ihres Computers bzw. Laptops? Dann wählen Sie Audiofunktion des Computers verwenden.

→ Sie verwenden einen Computer ohne Audiomöglichkeit? Dann klicken Sie die Option <u>Mit</u> <u>eigenem Telefon einwählen</u> an, wählen die angegebene Telefonnummer und folgen den Anweisungen.

## 4. Mikrofon und Kamera

Schalten Sie bitte Ihr <u>Mikrofon ein</u> (Klick auf Mikrofon-Symbol), um gehört zu werden. Auch möchten wir uns, wenn möglich, während unseres Treffens gern sehen. Bitte klicken Sie, wenn Sie über eine Kamera verfügen, auf das Kamera-Symbol (<u>Kamera ein</u>)

5. Nun klicken Sie auf "Ich bin bereit".

→ Der Meetingraum ist für Sie bereits ab 12:45 Uhr geöffnet und wir stehen Ihnen bei eventuellen technischen Fragen gern zur Verfügung.

→ Bei Schwierigkeiten mit der Einwahl können Sie auch gern Claudia Meusel (per E-Mail: <u>nachbarsprachen.sachsen@kreis-gr.de</u> oder telefonisch 03581-663 9307) kontaktieren.

P. S. Eine kurze Anleitung zu den ersten Schritten bei GoToConnect finden Sie auch unter https://support.goto.com/de/meeting/attendee-user-guide

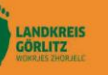

Diese Maßnahme wird mitfinanziert durch Steuermittel auf der Grundlage des vom Sächsischen Landtag beschlossenen Haushaltes.

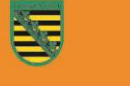